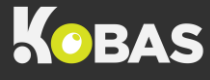

## TAKING DEPOSITS ON EPOS

**Step 1:** On the till, you'll need to select **Admin > Reservations > Create**:

|             |            |        | Reservations            |          |      |        |
|-------------|------------|--------|-------------------------|----------|------|--------|
| Today       | Future     | Past   |                         |          |      | Create |
| Search toda | ays reserv | ations |                         |          |      | _      |
| Referenc    | xe         | Time   | Customer                | Guests   | Туре |        |
|             |            | There  | are no reservations for | r today. |      |        |

**Step 2:** Enter the customer information. This could be the email address, mobile number, or customer identifier number:

| Enter Customer    | ×        |
|-------------------|----------|
| joesoap@gmail.com | Scan     |
|                   | Continue |
|                   |          |

Once you've entered the information, select **Continue**.

If this is an existing customer, their personal details will auto-populate; however, if this a new customer, you'll need to enter their details:

| Add                                     | New Customer |
|-----------------------------------------|--------------|
| Fields with an asterisk (*) are mandato | ry.          |
| First Name *                            | Surname *    |
| Joe                                     | Soap         |
| Email                                   | Mobile *     |
| name.surname@gmail.com                  | 0123456789   |
| Company                                 |              |
| Kobas                                   |              |
|                                         | OK Cancel    |

<u>Step 3:</u> Once you've located the relevant customer details or added a new customer, the next step is to select **Make Reservation for Customer**:

|                | Customer details                    |
|----------------|-------------------------------------|
| Loyalty Point  | s 🗿 0                               |
| Email          | joesoap@gmail.com                   |
| Birthday       | 1st of January                      |
| Customer since | Monday, 26th September 2022, 5:17pm |

Kobas | Complete Hospitality Management

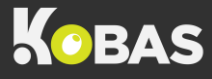

<u>Step 4:</u> You'll then need to input the reservation details. Start with selecting the date from the picker. Add the booking start and end times. Enter the number of guests and select whether this is a Personal or Corporate booking:

|                                     | K ( ) are manuatory. |             |          |  |
|-------------------------------------|----------------------|-------------|----------|--|
| Date: *                             |                      |             |          |  |
| 26-09-2022                          |                      |             |          |  |
| Start Time: *                       |                      | End Time: * |          |  |
| 1                                   | 1                    | Ť           | <b>↑</b> |  |
| 18                                  | 00                   | 20          | 00       |  |
| *                                   | ¥                    | *           | ¥        |  |
| Selected date: 18:00 -<br>Guests: * | 20:00                |             |          |  |
| <b>a</b> 1                          |                      |             |          |  |
| <b>1</b>                            |                      |             |          |  |

<u>Step 5:</u> Once you've entered all the reservation details and selected the OK button, you'll then be prompted to Review and Confirm whether all the details are correct:

|        | Reservation Details |        | Customer Details  |
|--------|---------------------|--------|-------------------|
| Date   | Mon 26/09/22        | Name   | Joe Soap          |
| Time   | 18:00 - 20:00       | Email  | joesoap@gmail.com |
| Guests | 1 🛔                 | Mobile | 4412345678900     |
| Tags   | Personal            |        |                   |

<u>Step 6:</u> Once you've confirmed the details, the next step is to select **Create Payment** where you'll add the deposit to the tab:

| Res       | servation Details |          | Customer          | Details        |
|-----------|-------------------|----------|-------------------|----------------|
| Reference | 6P3WM5            | Name     | Joe Soa           | þ              |
| Date      | Mon 26/09/22      | Company  |                   |                |
| Time      | 18:00 - 20:00     | Phone    | 4412345           | 678900         |
| Guests    | 1 🚨               | Email    | joesoap@gmail.com |                |
| Туре      | Personal          | Birthday | Novemb            | er 30th        |
| Payments  | Notes             | Prin     | t Receipt         | Create Payment |

**<u>Step 7:</u>** Enter the deposit amount and select the **Card** payment type:

| Т    | Take Reserv | vation Paym | lent             |       |
|------|-------------|-------------|------------------|-------|
|      |             | 10.00       | Payments Entered | £0.00 |
| 7    | 8           | 9           |                  |       |
| 4    | 5           | 6           |                  |       |
| 1    | 2           | 3           |                  |       |
| CLR  | 0           | 00          | Finish Payment   |       |
| Cash | Card        | Other       | Start Again      |       |
|      |             |             | Cancel Payment   |       |

**Step 8:** Once you've added the deposit value and taken the payment, this will count as tab credit. The final step is to select **Finish Payment**:

| ٦    | īake Reserv | vation Paym | ient                             |                         |
|------|-------------|-------------|----------------------------------|-------------------------|
|      |             |             | Payments Entered<br>Paid by Card | <b>£10.00</b><br>£10.00 |
| 7    | 8           | 9           |                                  |                         |
| 4    | 5           | 6           |                                  |                         |
| 1    | 2           | 3           |                                  |                         |
| CLR  | 0           | 00          | Finish Paym                      | ent                     |
|      |             |             | Start Agai                       | n                       |
| Cash | Card        | Other       | Cancel Paym                      | ent                     |

**<u>Step 9</u>**: The reservation will show an EPoS Pre-payment to the value of the deposit amount:

| view all                |                   |                |            | Create lat     |
|-------------------------|-------------------|----------------|------------|----------------|
| Res                     | servation Details |                | Customer I | Details        |
| Reference               | 6P3WM5            | Name           | Joe Soa    | p              |
| Date                    | Mon 26/09/22      | Company        |            |                |
| Time                    | 18:00 - 20:00     | Phone          | 4412345    | 678900         |
| Guests                  | 1 🚨               | Email          | joesoapo   | @gmail.com     |
| Туре                    | D Personal        | Birthday       | Novemb     | er 30th        |
| Payments<br>Description | Notes             | Prin<br>Type A | nt Receipt | Create Payment |
| EPoS Pre-payment        |                   | Card           | £10.00     | Refund         |

Kobas | Complete Hospitality Management